# Configurazione del filtro contenuti sulla serie RV320 e RV325 VPN Router

# Obiettivo

Un dominio è una sottorete costituita da client e server. Un nome di dominio è una stringa di caratteri utilizzata per etichettare un dominio. Il filtro dei contenuti può essere utilizzato per negare o consentire agli utenti di accedere ai contenuti in determinati momenti. Il contenuto può essere bloccato da un dominio basato su un nome di dominio o da un sito Web basato su parole chiave specifiche. Il contenuto può essere consentito da un dominio basato su un nome di dominio basato su un nome di dominio basato su un nome di dominio basato su un nome di dominio basato su un nome di dominio basato su un nome di dominio basato su un nome di dominio basato su un nome di dominio basato su un nome di dominio.

Questo articolo spiega come configurare il filtro contenuti sulla serie RV32x VPN Router.

# Dispositivi interessati

·RV320 Dual WAN VPN Router · RV325 Gigabit Dual WAN VPN Router

## Versione del software

·v1.1.0.09

## Blocca domini vietati

Passaggio 1. Accedere all'utility di configurazione Web e scegliere **Firewall > Filtro contenuti** . Verrà visualizzata la pagina *Filtro contenuto*:

| Content Filter                                     |                            |
|----------------------------------------------------|----------------------------|
| Block Forbidden Domains                            |                            |
| O Accept Allowed Domains                           |                            |
| Forbidden Domains: 🔲 Enable                        |                            |
| Forbidden Domains Table                            | Items0-0 of 0 5 💌 per page |
| Domain Name                                        |                            |
| 0 results found!                                   |                            |
| Add Edit Delete                                    | Page 1 of 1 🕨 🗎            |
| Website Blocking by Keywords: Enable               | items0-0 of 0 5            |
| Keyword                                            |                            |
| 0 results found!                                   |                            |
| Add Edit Delete                                    | A Page 1 of 1 🕨 🕨          |
| Scheduling                                         |                            |
| Time: Always 💌                                     |                            |
| From: 00:01 (hh:mm)                                |                            |
| To: 23:59 (hh:mm)                                  |                            |
| Effective on: Everyday Sun Mon Tue Wed Thu Fri Sat |                            |
| Save Cancel                                        |                            |

Passaggio 2. Fare clic sul pulsante di opzione **Blocca domini vietati** per negare i domini e i siti Web specificati con parole chiave definite.

#### Gestisci dominio non consentito

Passaggio 1. Selezionare Abilita nel campo *Domini vietati* per negare il contenuto dei domini specificati.

| Forbidden Domains: I Enable |                             |
|-----------------------------|-----------------------------|
| Forbidden Domains Table     | Items 0-0 of 0 5 👻 per page |
| Domain Name                 |                             |
| 0 results found!            |                             |
| Add Edit Delete             | M Page 1 - of 1 🖿 📦         |

2. Fare clic su **Add** nella tabella Forbidden Domains per aggiungere un nuovo dominio non consentito.

| Forbidden Domains:      | Enable |                             |
|-------------------------|--------|-----------------------------|
| Forbidden Domains Table |        | Items 0-0 of 0 5 👻 per page |
| Domain Name             |        |                             |
| domain.name             |        |                             |
| Add Edit Delete         |        | 🛛 🗹 Page 1 👻 of 1 📄 📄       |

Passaggio 3. Immettere il nome di dominio da cui si desidera bloccare il contenuto nel campo *Nome dominio*.

Passaggio 4. Fare clic su **Salva**. Il nome del dominio viene aggiunto alla tabella Domini non consentiti.

| Forbidden Domains: 🗹 Enable |                             |
|-----------------------------|-----------------------------|
| Forbidden Domains Table     | Items 1-1 of 1 5 🚽 per page |
| Domain Name                 |                             |
| 🔽 domain.name               |                             |
| Add Edit Delete             | 🖂 🗹 Page 1 👻 of 1 🖿 🔝       |

Passaggio 5. (Facoltativo) Per modificare una voce di dominio non consentita, selezionare la casella di controllo della voce da modificare, fare clic su **Modifica**, modificare il nome di dominio nel campo *Nome dominio* e fare clic su **Salva**.

Passaggio 6. (Facoltativo) Per eliminare una voce di dominio non consentita, selezionare la casella di controllo della voce che si desidera eliminare, fare clic su **Elimina** e su **Salva**.

#### Gestisci blocco siti Web

| Website Blocking by Keywords: 🗹 Enable |                             |
|----------------------------------------|-----------------------------|
| Website Blocking by Keywords<br>Table  | Items 0-0 of 0 5 → per page |
| Keyword                                |                             |
| 0 results found!                       |                             |
| Add Edit Delete                        | 🖂 🛁 Page 1 🚽 of 1 🕨 💌       |

Passaggio 1. Selezionare **Abilita** nel campo *Blocco sito Web tramite parole chiave* per negare il contenuto dei siti Web basati su parole chiave specificate. Se la parola chiave viene inserita nell'indirizzo del sito Web, quest'ultimo viene bloccato.

Passaggio 2. Fare clic su **Add** nella tabella Site Blocking by Keywords per bloccare un sito Web.

| Website Blocking by Keywords: 🗹 Enable Website Blocking by Keywords | liams 0.0 of 0.5 an per page |
|---------------------------------------------------------------------|------------------------------|
| Table                                                               | nems 0-0 01 0 5 👻 per page   |
| Keyword                                                             |                              |
| keyword                                                             |                              |
| Add Edit Delete                                                     | Page 1 🚽 of 1 🕨 💌            |

Passaggio 3. Immettere una parola nel campo *Parola chiave*. Il router negherà il contenuto dei siti Web che contengono questa parola chiave.

Passaggio 4. Fare clic su **Salva**. La parola chiave viene aggiunta alla tabella Blocco del sito Web tramite parole chiave.

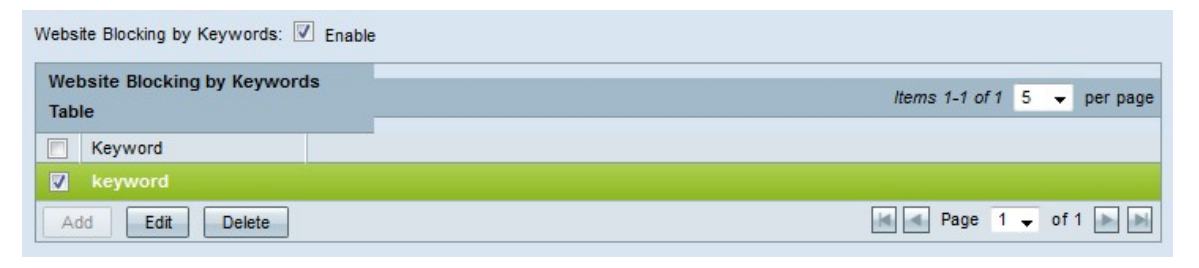

Passaggio 5. (Facoltativo) Per modificare una voce di blocco del sito Web, selezionare la casella di controllo della voce da modificare, fare clic su **Modifica**, modificare la parola chiave del sito Web nel campo *Parola chiave* e fare clic su **Salva**.

Passaggio 6. (Facoltativo) Per eliminare una voce che blocca un sito Web, selezionare la casella di controllo della voce da eliminare, fare clic su **Elimina** e su **Salva**.

#### Programmazione

| Scheduling    |            |                                         |
|---------------|------------|-----------------------------------------|
| Time:         | Interval 👻 |                                         |
| From:         | 08:00      | (hh:mm)                                 |
| To:           | 17:00      | (hh:mm)                                 |
| Effective on: | Everyday   | Sun 🗹 Mon 🔍 Tue 🔍 Wed 🔍 Thu 🔍 Fri 🗖 Sat |

Passaggio 1. Selezionare dall'elenco a discesa *Ora* un'ora in cui rendere effettive le restrizioni sui domini vietati.

·Sempre - La restrizione è sempre attiva.

·Intervallo - La restrizione è in vigore in base al tempo definito.

Passaggio 2. Se il campo *Tempo* è impostato su Intervallo, configurare i campi seguenti per definire l'ora in cui la restrizione al dominio non consentito è in vigore.

·Da - Ora di inizio della restrizione nel formato HH:MM.

·A - Ora di fine della restrizione nel formato HH:MM.

Passaggio 3. Selezionare le caselle di controllo dei giorni a cui si applica la restrizione nel campo *Effetto su*.

Passaggio 4. Fare clic su Salva. La pianificazione del filtro del contenuto è configurata.

## Accetta domini consentiti

Passaggio 1. Accedere all'utility di configurazione del router e scegliere **Firewall > Filtro contenuti**. Verrà visualizzata la pagina *Filtro contenuto*:

| Content Filter                                                              |                             |                             |
|-----------------------------------------------------------------------------|-----------------------------|-----------------------------|
| <ul> <li>Block Forbidden Domains</li> <li>Accept Allowed Domains</li> </ul> |                             |                             |
| Allowed Domains: 🔲 Enable                                                   |                             |                             |
| Allowed Domains Table                                                       |                             | Items 0-0 of 0 5 → per page |
| Domain Name                                                                 |                             |                             |
| 0 results found!                                                            |                             |                             |
| Add Edit Delete                                                             |                             | Page 1 - of 1               |
| Scheduling                                                                  |                             |                             |
| Time: Always 🗸                                                              |                             |                             |
| From: 00:01                                                                 | (hh:mm)                     |                             |
| To: 23:59                                                                   | (hh:mm)                     |                             |
| Effective on: Everyday                                                      | Sun Mon Tue Wed Thu Fri Sat |                             |
| Save Cancel                                                                 |                             |                             |

Passaggio 2. Fare clic sul pulsante di opzione Accetta domini consentiti per consentire i domini specificati.

#### Gestisci dominio consentito

| Allowed Domains: 🗹 Enable |                              |
|---------------------------|------------------------------|
| Allowed Domains Table     | Items 0-0 of 0 5 	➡ per page |
| Domain Name               |                              |
| 0 results found!          |                              |
| Add Edit Delete           | 🙀 🖪 Page 1 🚽 of 1 🔛 🔛        |

Passaggio 1. Selezionare **Abilita** nel campo *Domini consentiti* per consentire il contenuto dai domini specificati.

Passaggio 2. Fare clic su **Add** nella tabella Allowed Domains per aggiungere un nuovo dominio consentito.

| Allowed Domains: 🗹 Enable |                             |
|---------------------------|-----------------------------|
| Allowed Domains Table     | Items 0-0 of 0 5 👻 per page |
| Domain Name               |                             |
| domain.name               |                             |
| Add Edit Delete           | Page 1 🗸 of 1 🕨 📦           |

Passaggio 3. Immettere il nome di dominio da cui si desidera consentire il contenuto nel campo *Nome dominio*.

Passaggio 4. Fare clic su **Salva**. Il nome del dominio viene aggiunto alla tabella Domini consentiti.

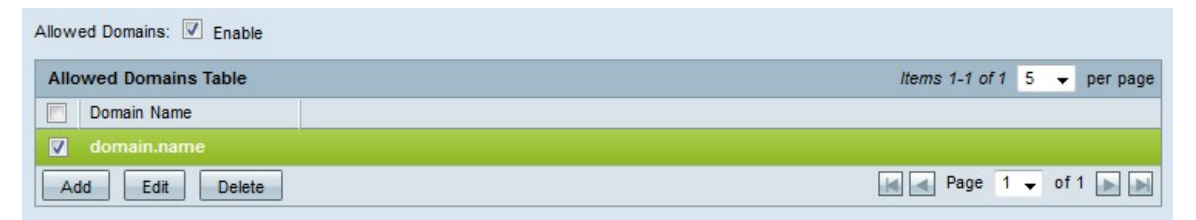

Passaggio 5. (Facoltativo) Per modificare una voce di dominio consentita, selezionare la casella di controllo della voce da modificare, fare clic su **Modifica**, modificare il nome di dominio nel campo *Nome dominio* e fare clic su **Salva**.

Passaggio 6. (Facoltativo) Per eliminare una voce di dominio consentita, selezionare la casella di controllo della voce da eliminare, fare clic su **Elimina** e fare clic su **Salva**.

#### Programmazione

| Scheduling<br>Time: | Interval 👻 |                                         |
|---------------------|------------|-----------------------------------------|
| From:               | 17:00      | (hh:mm)                                 |
| To:                 | 08:00      | (hh:mm)                                 |
| Effective on:       | Everyday   | Sun 🗹 Mon 🔍 Tue 🔍 Wed 🔍 Thu 🔍 Fri 🗖 Sat |

Passaggio 1. Selezionare dall'elenco a discesa *Ora* un'ora in cui rendere effettive le regole di dominio consentite.

·Sempre — le regole sono sempre in vigore.

·Intervallo - Le regole sono in vigore in base al tempo definito.

Passaggio 2. Se il campo *Ora* è impostato su Intervallo, configurare i campi seguenti per definire l'ora in cui le regole di dominio consentite sono valide.

·Da - Ora di inizio delle regole nel formato HH:MM.

·A - Ora di fine delle regole nel formato HH:MM.

Passaggio 3. Selezionare le caselle di controllo dei giorni a cui si applicano le regole nel campo *Effetto su*.

Passaggio 4. Fare clic su Salva. La pianificazione del filtro del contenuto è configurata.